Ver.1.0 Bil Purser Lite 経理処理をもっと簡単に

# 操作マニュアル

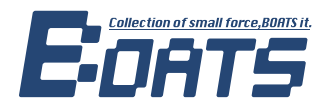

## 様々な書類をオンラインで作成・送付・保管

Bill Purser Liteでできること

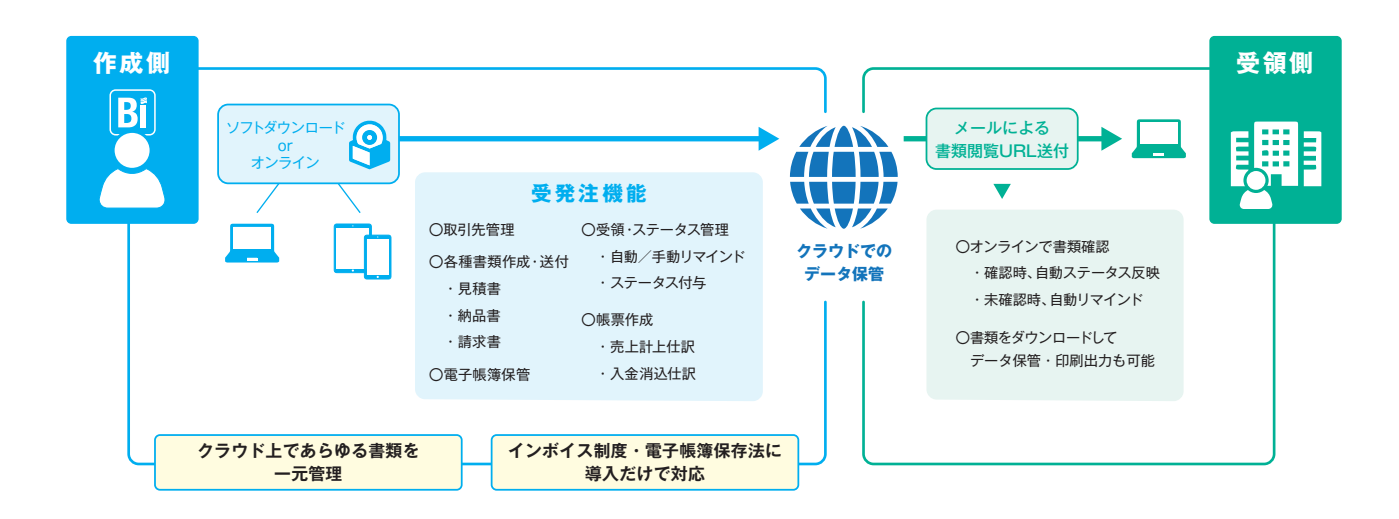

様々なデバイスでお使いいただけます

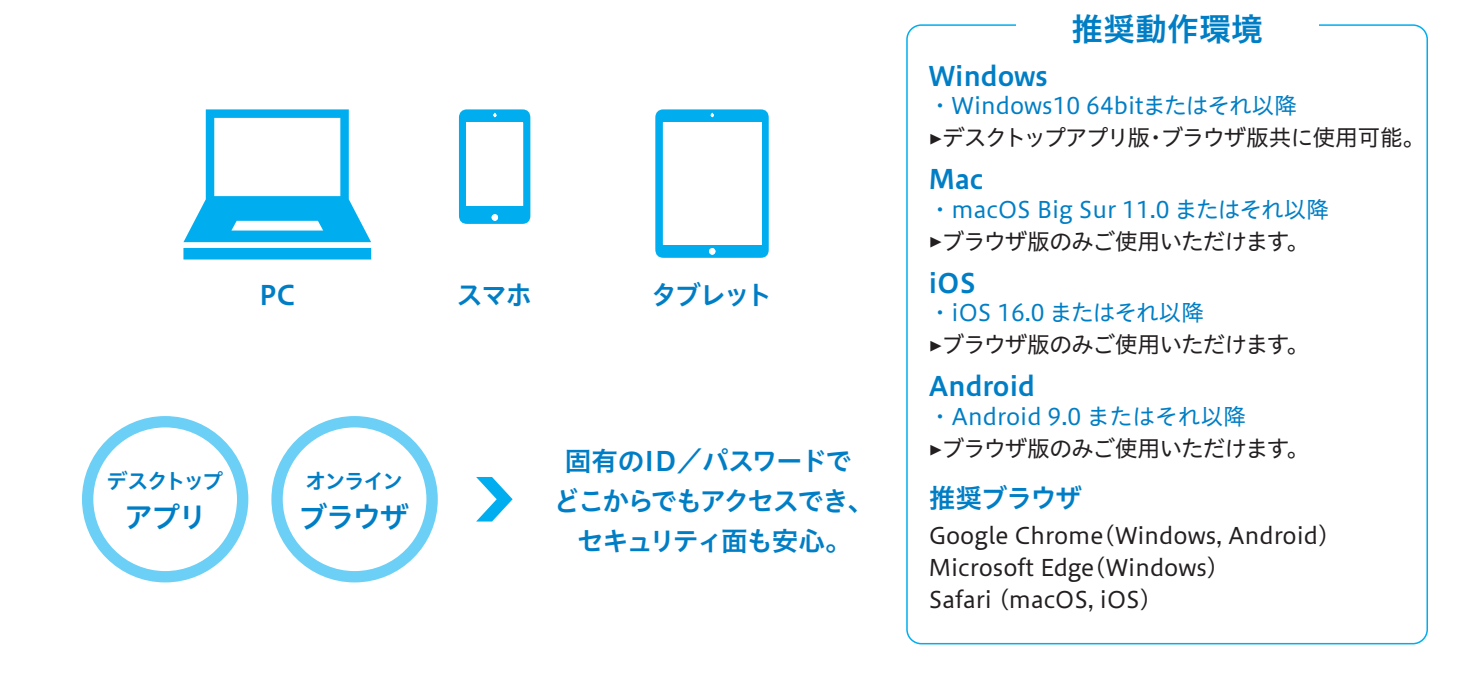

## ホーム画面の機能

#### Bill Purser Liteの基本画面

## ホーム画面からすべての機能にアクセス可能

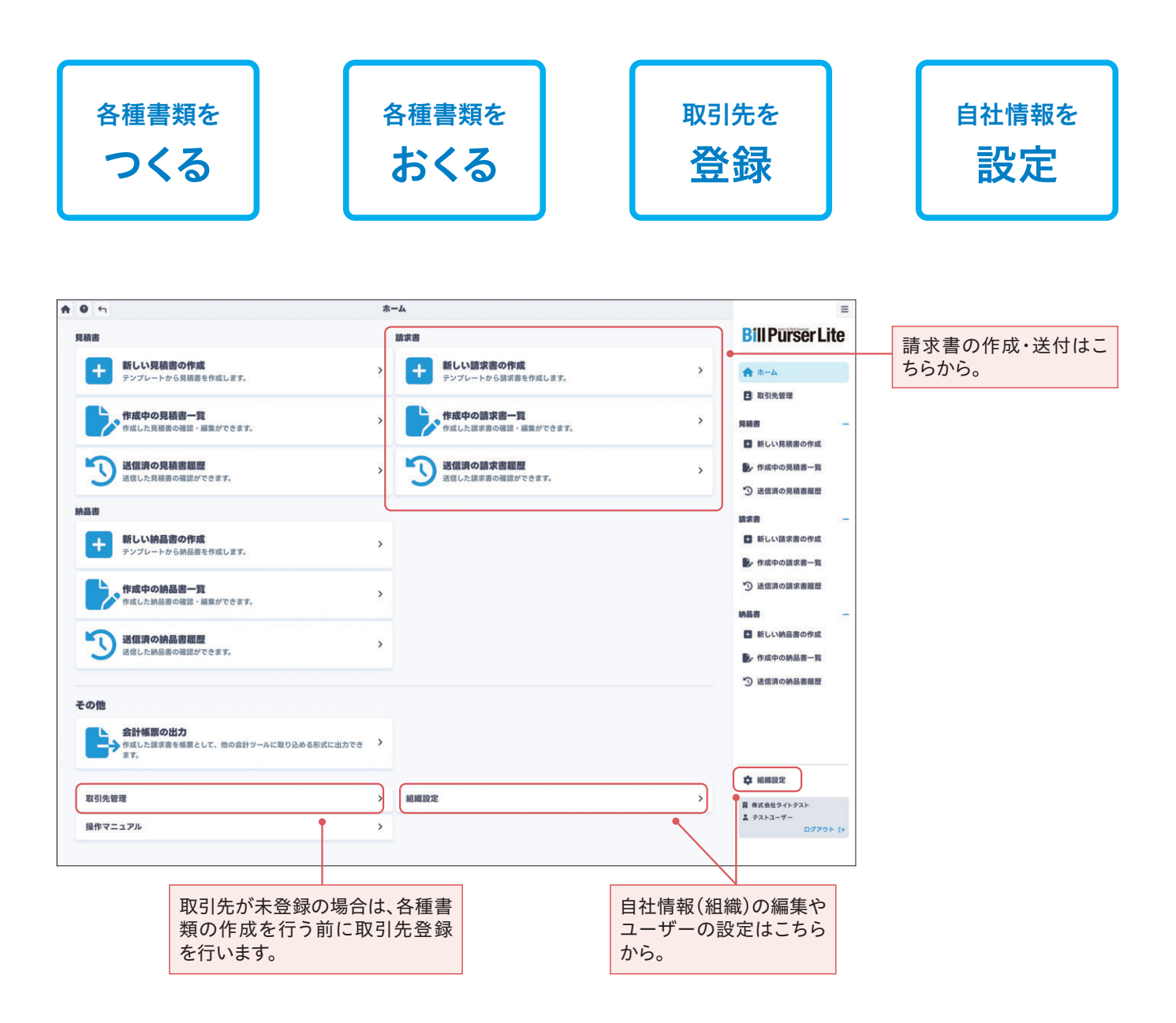

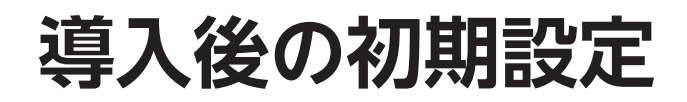

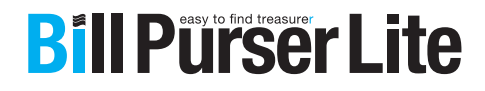

## Bill Purser Liteの初期設定

ユーザー登録

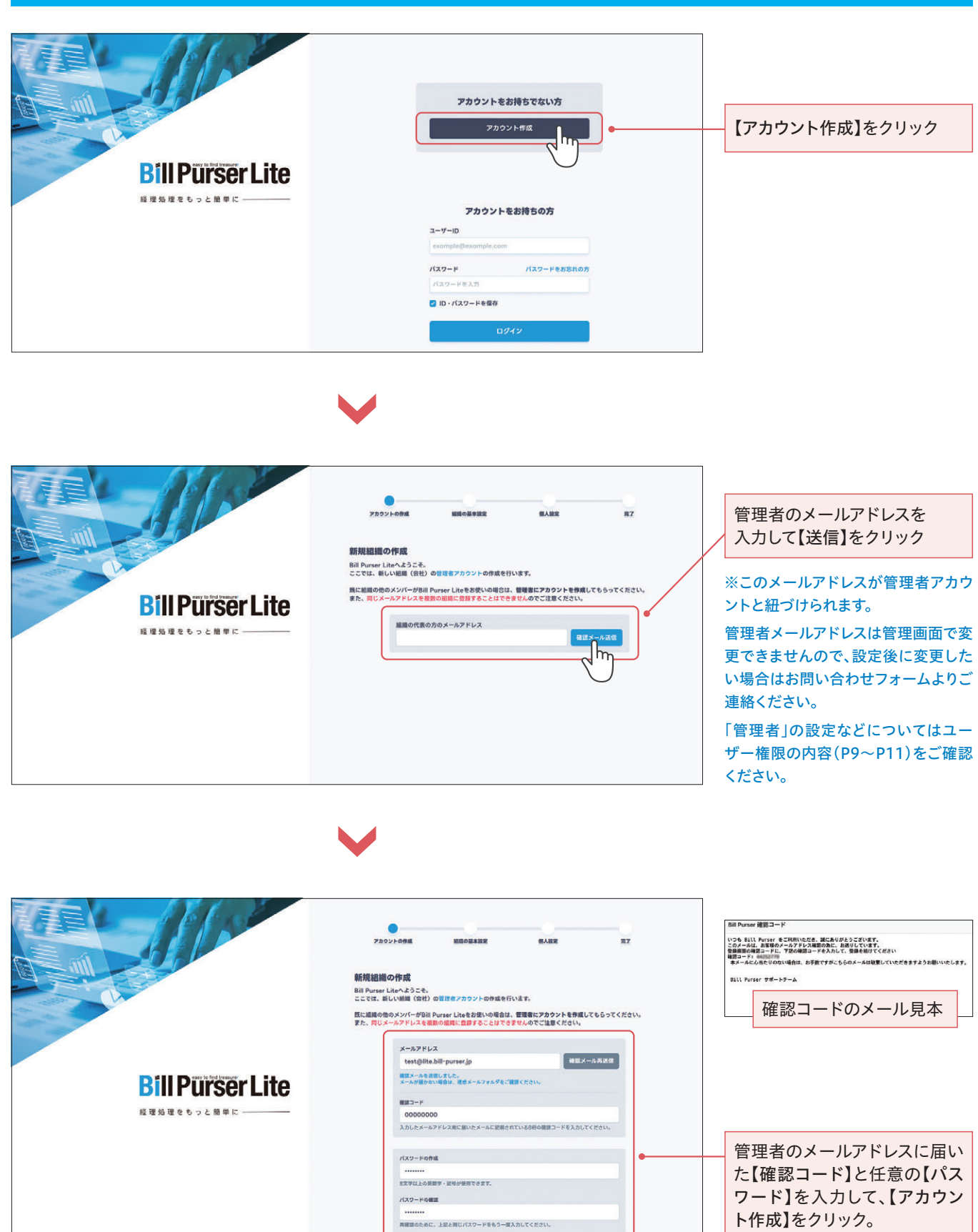

アカウント#減

## Bill Purser Liteの初期設定

ユーザー登録

| EllPurser Lite<br>и жала е в з 2 март  | PATURE MARGENE       BLAR       RZ         PATURE MARGENE       BLAR       RZ         PATURE MARGENE       PATURE AND AND AND AND AND AND AND AND AND AND                                                                                                    | 続けて組織の情報をフォームに<br>従って入力します。<br>ここで入力する情報は後で変<br>更することもできます。                                                        |
|----------------------------------------|----------------------------------------------------------------------------------------------------|----------------------------------------------------------------------------------------------------|
|                                        |                                                                                                    | ここでの金融機関はメインバン<br>クや、最も表示頻度の高い金融<br>機関を入力すると便利です。<br>口座が複数ある場合は後で追<br>加することができ、請求先に応<br>じて任意の金融機関を選択す<br>ることもできます。 |
| Rill Purser Lite                       | ELEE<br>Martine Salation at the second second s | 最後に管理者のアカウント名の<br>入力を行います。                                                                                         |
| Dill Purser Lite<br>A #A # 6 + c M # K |                                                                                                    | これで組織の登録は完了です。                                                                                                    |

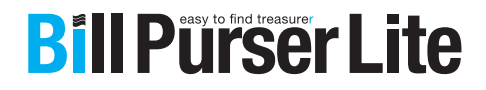

## 連絡先設定※追加設定可能

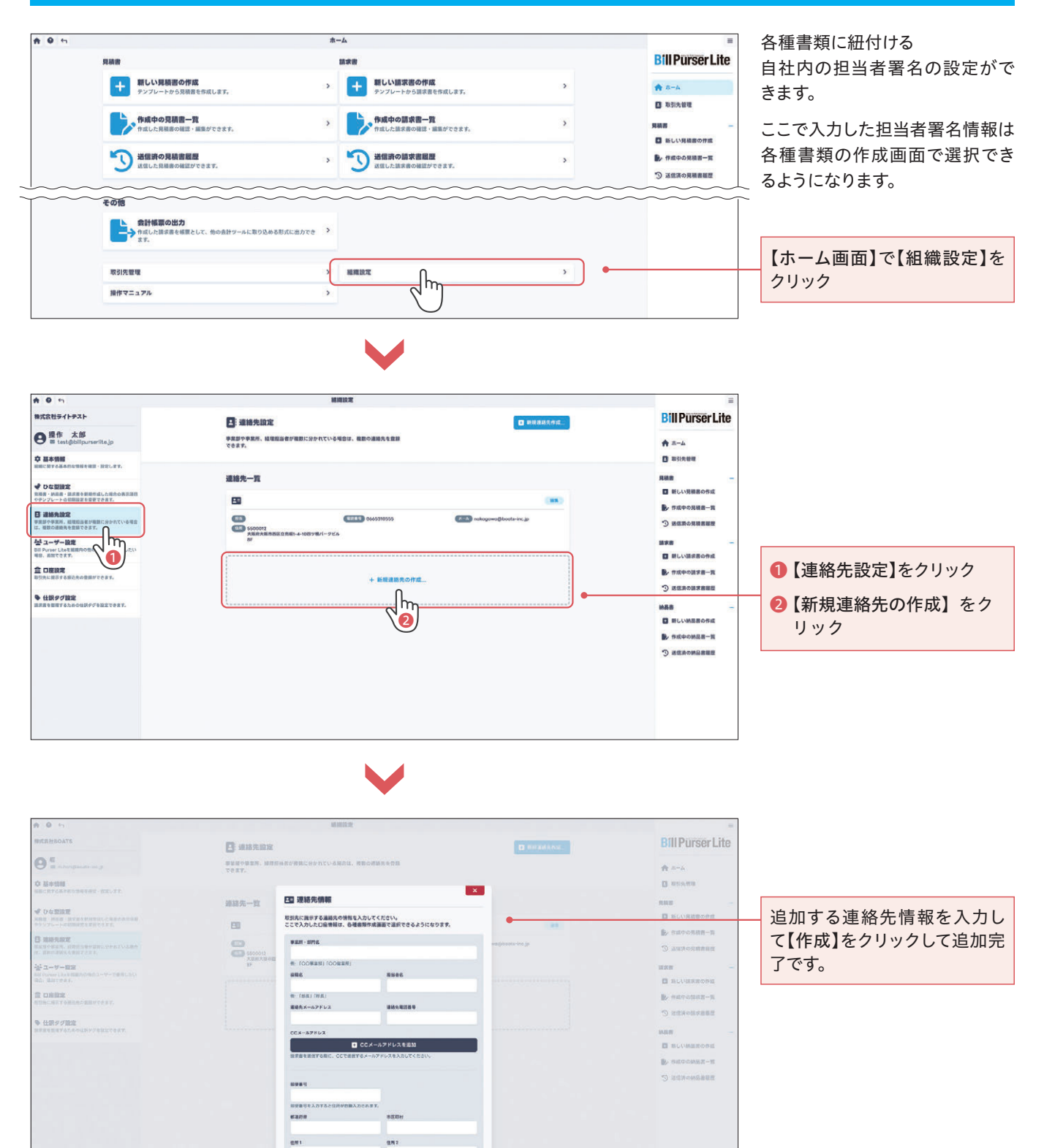

112

8+244

#### ユーザー設定※追加設定可能

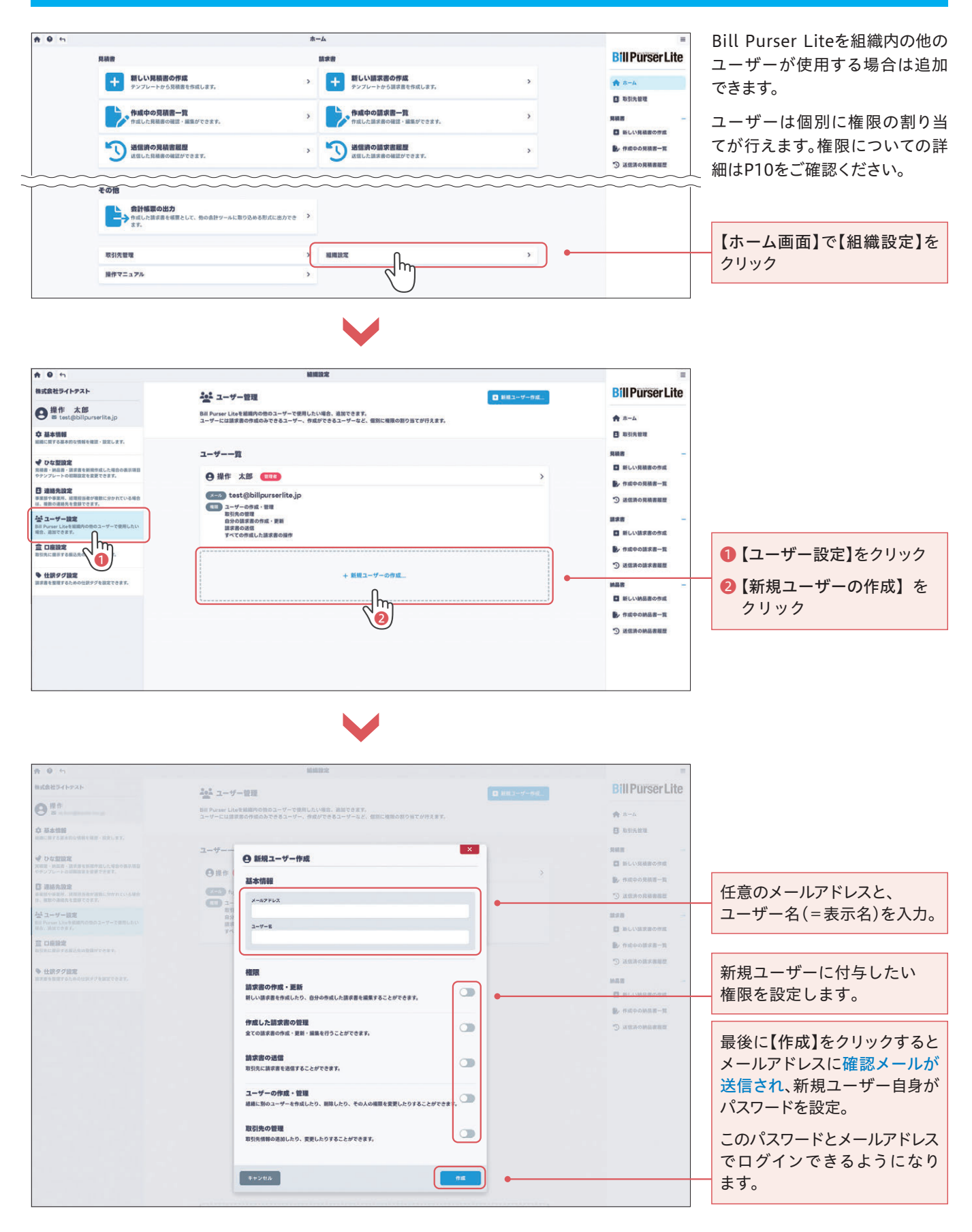

ユーザー追加/ユーザー管理・閲覧権限設定 【権限ごとの機能】

管理者を含めユーザーごとに以下の5つの権限を許可することができます。

#### ●各種書類の作成・更新

新しい各種書類を作成したり、自分の作成した各種書類を編集することができます。

#### ●作成した各種書類の管理

全ての各種書類の作成・更新・編集を行うことができます。

#### ●各種書類の送付

取引先に各種書類を送信することができます。

#### ●ユーザーの作成・管理

組織に別のユーザーを作成したり、削除したり、その人の権限を変更したりすることができます。

#### ●取引先の追加

取引先情報を追加したり、変更したりすることができます。

#### 例えばこんな使い方

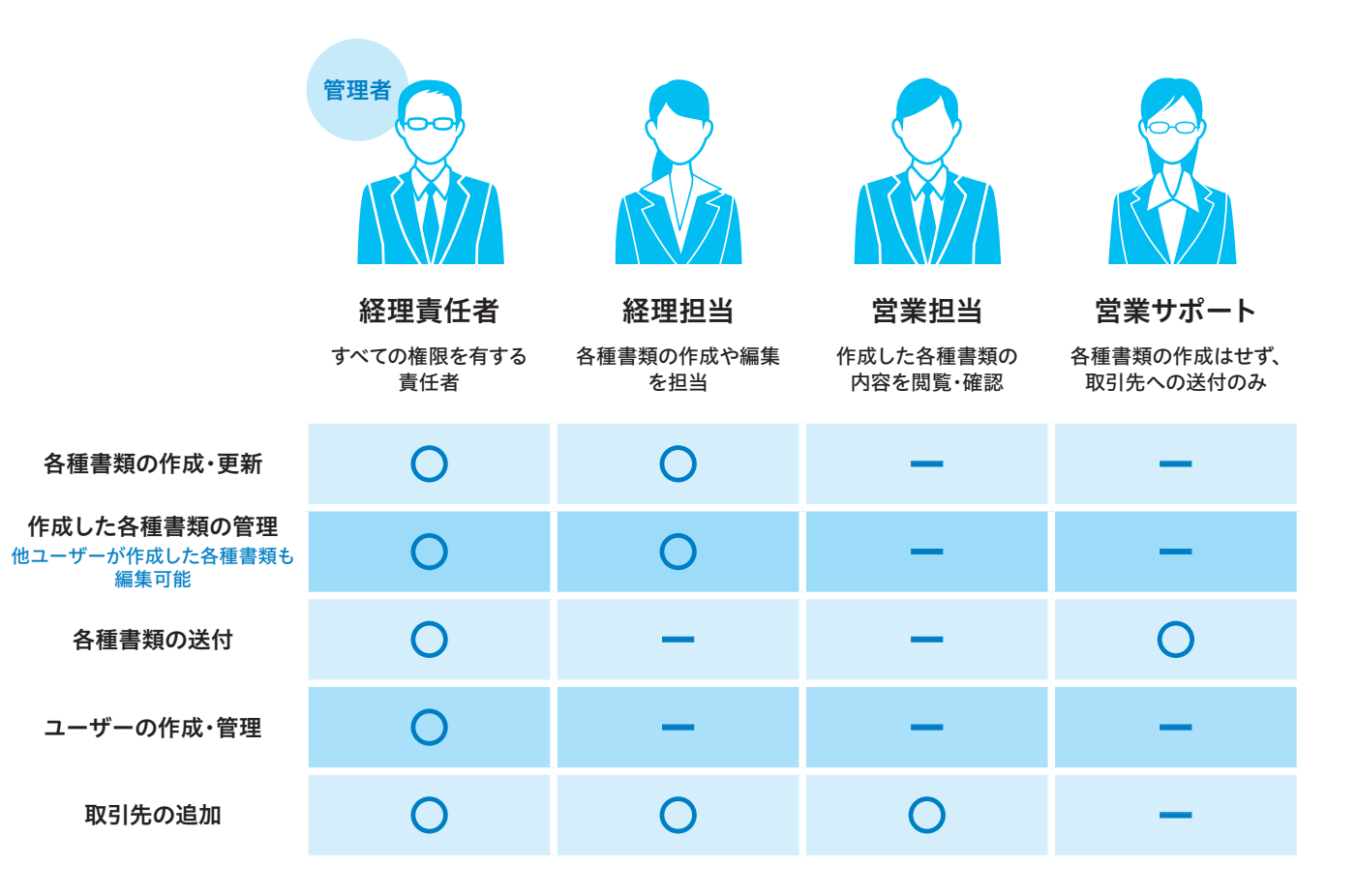

ユーザーの権限変更・削除

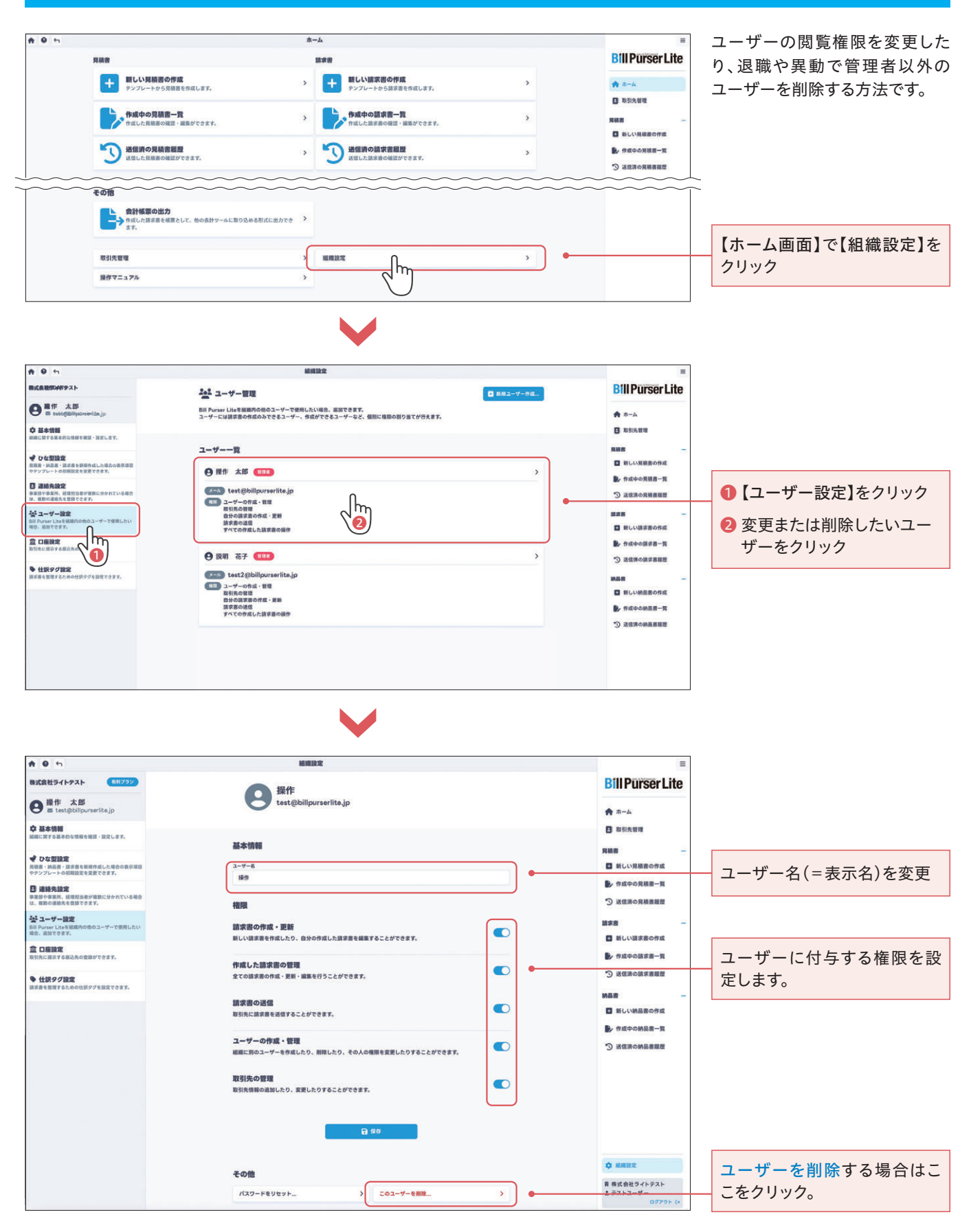

## 口座設定※追加設定可能

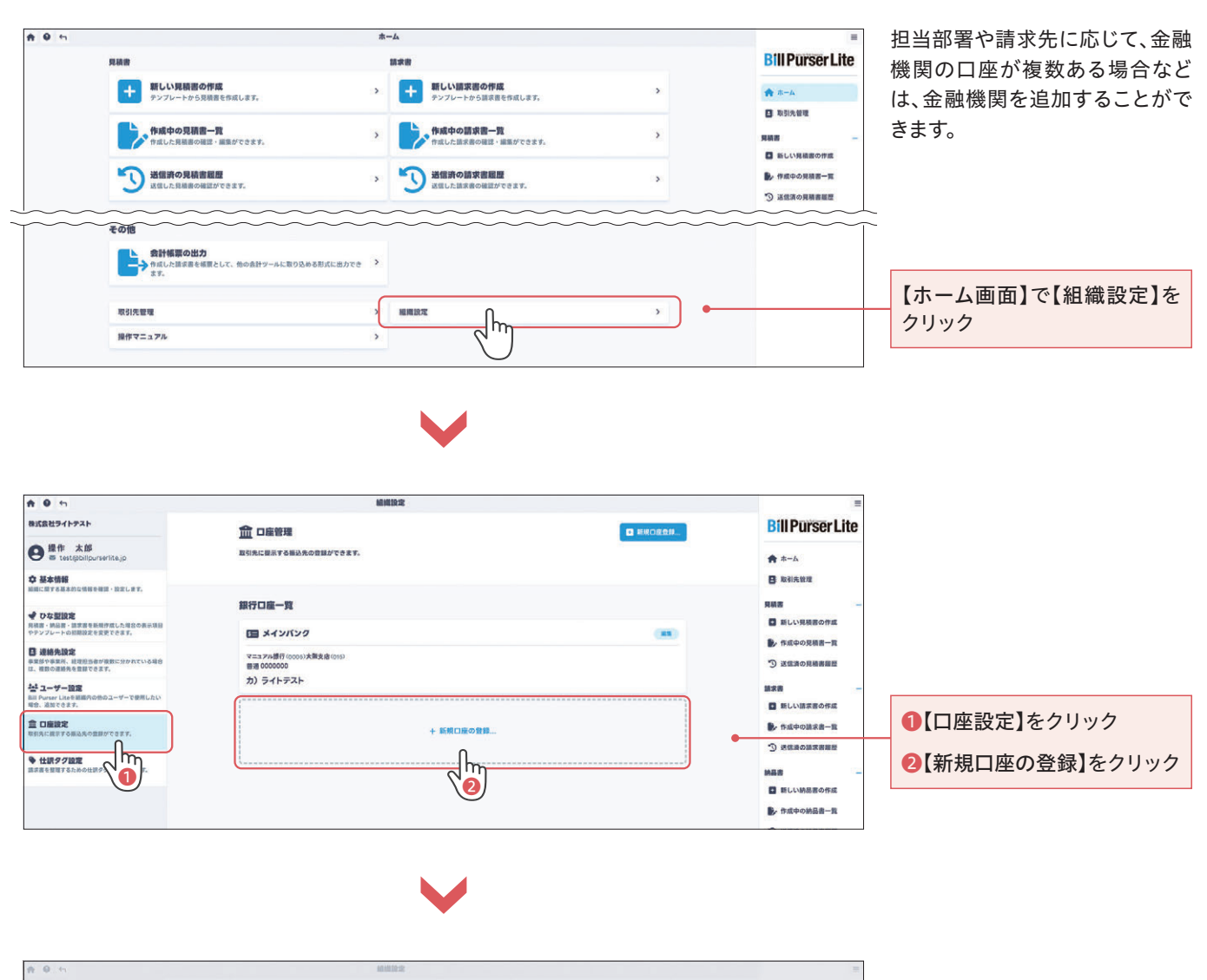

| 株式会社ライトテスト                                                                                                    | <u>命</u> 口里管理                         |                                       |                                | BillPurserLite                                                    |                        |
|----------------------------------------------------------------------------------------------------|---------------------------------------|---------------------------------------|--------------------------------|-------------------------------------------------------------------|------------------------|
| Θ <sup>R19</sup> a minimum or g                                                                                                    | 取引先に間示する服込先に                          | の豊盛ができます。                             |                                | 🛖 🚓 – A                                                           |                        |
| Ф #*##<br>##::::::::::::::::::::::::::::::::                                                                                                    |                                       | 1日 口座情報の編集                            | ×                              | 日 取引大批社                                                           |                        |
| ◆ ひな間段度<br>用価値・単価値、値定度を影響性度した場合の実施環路<br>やセンフルートの回動料を実際でを表示。                                                                                                    | 銀行口座一覧                                | 取引先に提示する振込先の情報を入<br>たこで入力した口座情報は、請求書作 | わしてください。<br>今成画面で道訳できるようになります。 | <br>лия -                                                         | 追加する口座情報を入力して          |
| В шихара<br>илинения, планаенияського сал.<br>Ф. добалетаниета.                                                                                                    | マニュアル専行 (mos)<br>0000000<br>力) ライトテスト | 0888<br>R (メインバンク) (10円目20日)          | 1 42 (85).CUN241, UNERROSACT)  |                                                                   | 【作成】をクリックして追加元」<br>です。 |
| Sal Sursey Line (SSEVICION 3 - 9 - CHRLIN)<br>No. AMY CR.Y.                                                                                                    |                                       | 28882                                 | 305                            | ■ 新しい語言語の作成                                                       |                        |
| <ul> <li>              日日時日空             日本におけておりため市場ができます。             ・             日本の主要のため市場ができます。          </li> <li>             日本の主要のため市場ができます。         </li> </ul> |                                       | 口線観知<br>選択                            | 0889                           | - ####################################                            |                        |
|                                                                                                    |                                       | ++>46                                 | 74                             | <ul> <li>BLUMBRORM</li> <li>REFORMET</li> <li>REFORMET</li> </ul> |                        |
|                                                                                                    |                                       |                                       |                                |                                                                   |                        |

取引先の追加 (手動)

| A 0 5                                            | *-6                                                                                                    |                                         | =                                                    |                                                                                                |
|--------------------------------------------------|----------------------------------------------------------------------------------------------------|-----------------------------------------|------------------------------------------------------|------------------------------------------------------------------------------------------------|
| <b>FEM</b>                                       | 10.4H                                                                                                    |                                         | <b>Bill Purser Lite</b>                              |                                                                                                |
| 新しい見積書の作成<br>デンブレートから見景書を作成しま                    | 新しい請求書の作成           デンプレートから請求書を作成                                                                                                    | لى <del>ك</del>                         | 🇙 #-4                                                |                                                                                                |
| 作成中の見積書一覧                                        | * 作成中の請求書一覧                                                                                                    | 7975.                                   | 日 取引先留理 用装置 一                                        |                                                                                                |
|                                                  |                                                                                                    |                                         | ■ 新しい発稿面の作成                                          |                                                                                                |
| - 5 近面前の見積面面面<br>送信した見聴音の確認ができます。                | > 3 通知時間の時期にあるの確認ができま                                                                                                    | ¥. >                                    | <ul> <li>作成中の見積書一覧</li> <li>送信済の見積書履歴</li> </ul>     |                                                                                                |
|                                                  | ~~~~~~~~~~~~~~~~~~~~~~~~~~~~~~~~~~~~~~~                                                                                                    | ~~~~~~~~~~~~~~~~~~~~~~~~~~~~~~~~~~~~~~~ |                                                      |                                                                                                |
| 会計帳票の出力<br>● 作成した請求書を帳面として、他の                    | 各計ツールに取り込める形式に出力でき >                                                                                                    |                                         |                                                      |                                                                                                |
|                                                  |                                                                                                    |                                         |                                                      | ホーム画面の【取引先管理】を                                                                                 |
| 取引先管理<br>操作マニュアル                                 |                                                                                                    | >                                       |                                                      | クリック                                                                                           |
|                                                  | $\mathbf{O}$                                                                                                    |                                         |                                                      |                                                                                                |
|                                                  |                                                                                                    |                                         |                                                      |                                                                                                |
|                                                  |                                                                                                    |                                         |                                                      |                                                                                                |
|                                                  | 取引先曾理                                                                                                    |                                         |                                                      |                                                                                                |
| (1) 株式2011 (1) (1) (1) (1) (1) (1) (1) (1) (1) ( | ₩式会社●●                                                                                                    |                                         | <b>Bill Purser Lite</b>                              |                                                                                                |
| □ 取引用を出版                                         |                                                                                                    |                                         | ★ ホーム ■ 取引先管理                                        |                                                                                                |
| ○ 株式会社●●<br>インボイス振号 T00000000000                 | 連絡先情報                                                                                                    |                                         | 見積者                                                  |                                                                                                |
| □ 株式会社123                                        |                                                                                                    | 100000                                  | 新しい現積書の作成                                            |                                                                                                |
|                                                  | メージ test@test.com (日用) 5500012<br>大服務大阪府                                                                                                    | 西区立売組                                   | <ul> <li>予 ド版中の見積書/重</li> <li>③ 送信済の見積書履歴</li> </ul> |                                                                                                |
|                                                  |                                                                                                    |                                         | 請求書 —                                                | - 【新規取引先の追加】をクリック                                                                              |
|                                                  | + 新規連絡先の作成                                                                                                    |                                         | <ul> <li>動しい請求書の作成</li> <li>作成中の請求書一覧</li> </ul>     | L                                                                                              |
|                                                  |                                                                                                    |                                         | う 送信済の請求書題歴                                          |                                                                                                |
| 手動で追加                                            | 田 新規取引先を追加      取引先に買する情報を入力してください。     ここで入力された情報は、請求責作成時に使用されます。      R先が留款るを取引先(留単によって取当者が分かれている場合な      能に取引先管理の各部定してください。      躍張えメールアドレス      正式目的には、「「」」      エス目はここで登録され、ホルアドレス現に認信されます。      CCメールアドレス      正式目的に、ここで送信するメールアドレスを入力してください | ×<br>ど)は、ここで追加した                        |                                                      | 取引先に関する情報を入力して<br>ください。<br>ここで入力された情報は、各種<br>書類作成時に使用されます。<br>宛先が複数ある取引先(部署に<br>よって担当者が分かれている場 |
|                                                  | 単価名 事業所・部門名<br>作、「○○株式会社」「田中 太郎」など(個人等 作、「○○単単部」」〇<br>単正の方は対応を入力してくたさい)<br>な物名 超勤者名                                                                                                    | の演算者」                                   |                                                      | 合など)は、ここで追加した後に<br>【取引先管理】から設定してくた<br>さい。                                                      |
|                                                  | 例:「朝我」「所與」 「祖操名」に個人名を                                                                                                    | 様<br>入力した場合は空棚で問                        |                                                      |                                                                                                |
|                                                  | 語ありません。<br>連絡先電話番号<br>インポイス番号                                                                                                    |                                         |                                                      |                                                                                                |
|                                                  |                                                                                                    |                                         |                                                      |                                                                                                |
|                                                  | 新使香气                                                                                                    |                                         |                                                      |                                                                                                |
|                                                  | 部便勝号を入力すると住所が自動入力されます。<br>(1) (1) (1) (1) (1) (1) (1) (1) (1) (1)                                                                                                    |                                         |                                                      |                                                                                                |
|                                                  | \$P\$和\$P\$和 市区町村                                                                                                    |                                         |                                                      |                                                                                                |
|                                                  | 住所1 住所2                                                                                                    |                                         |                                                      |                                                                                                |
|                                                  |                                                                                                    |                                         |                                                      |                                                                                                |
|                                                  |                                                                                                    |                                         |                                                      |                                                                                                |
|                                                  | キャンセル                                                                                                    | ➡ 取引先を追加                                |                                                      |                                                                                                |

取引先の追加 (csv一括登録)

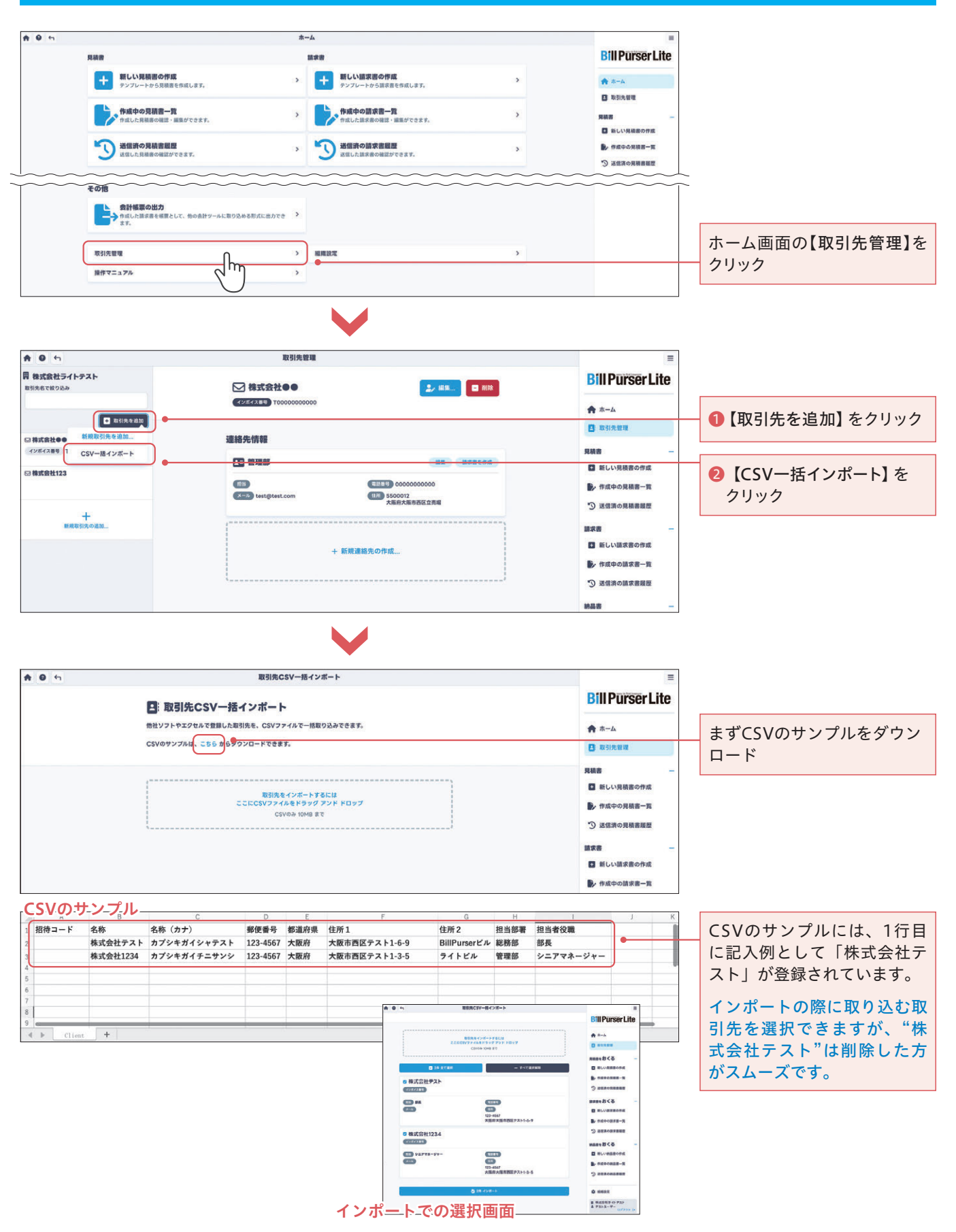

## 各種書類を作成する 各種書類を送る

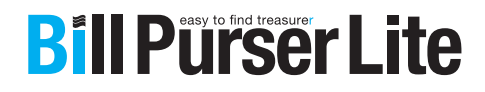

#### ※操作説明の画面は「請求書」です。

#### 各種書類(請求書)ひな型設定(テンプレート)

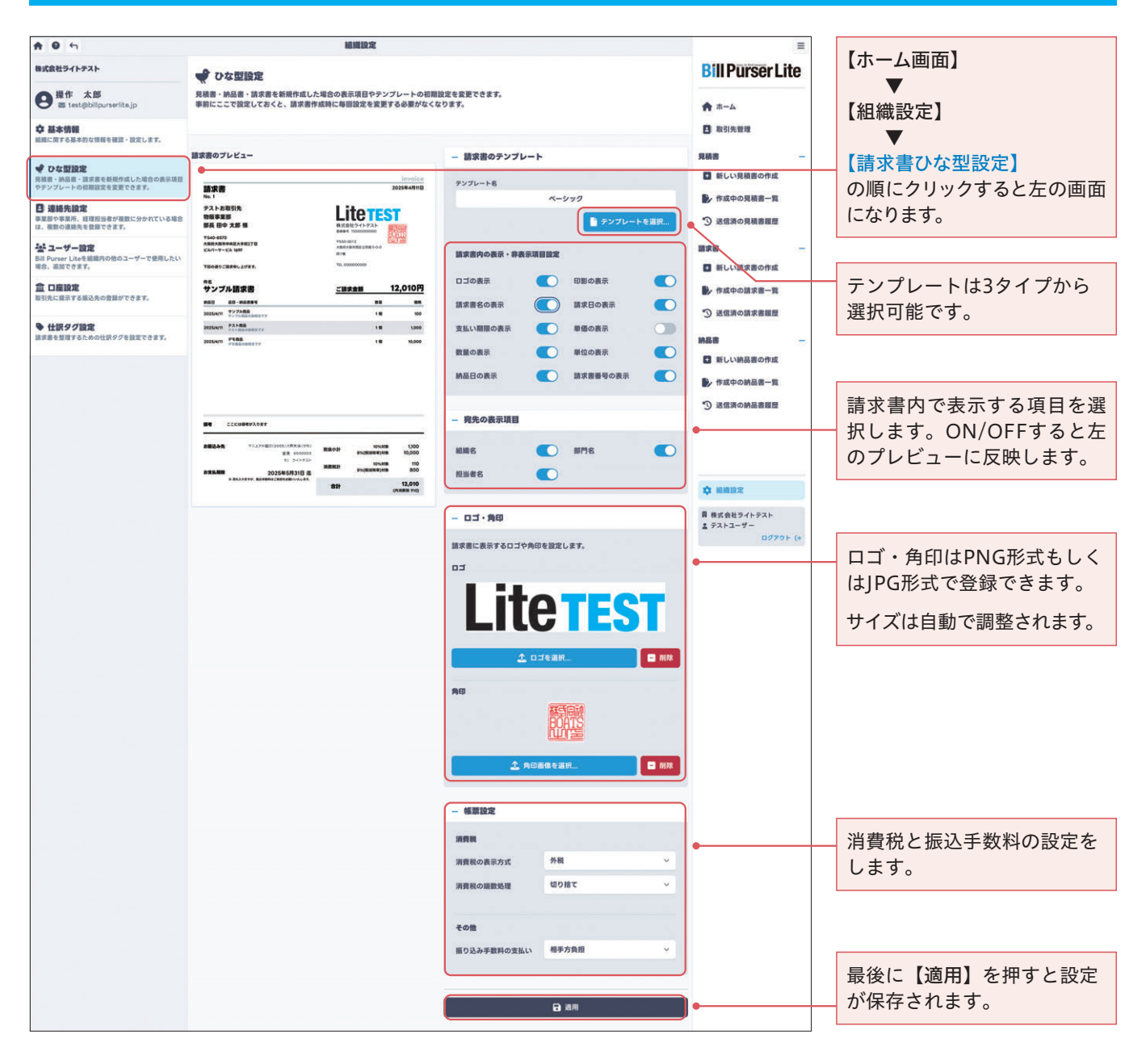

※操作説明の画面は「請求書」です。

## 新しい書類(請求書)の作成(各項目解説)

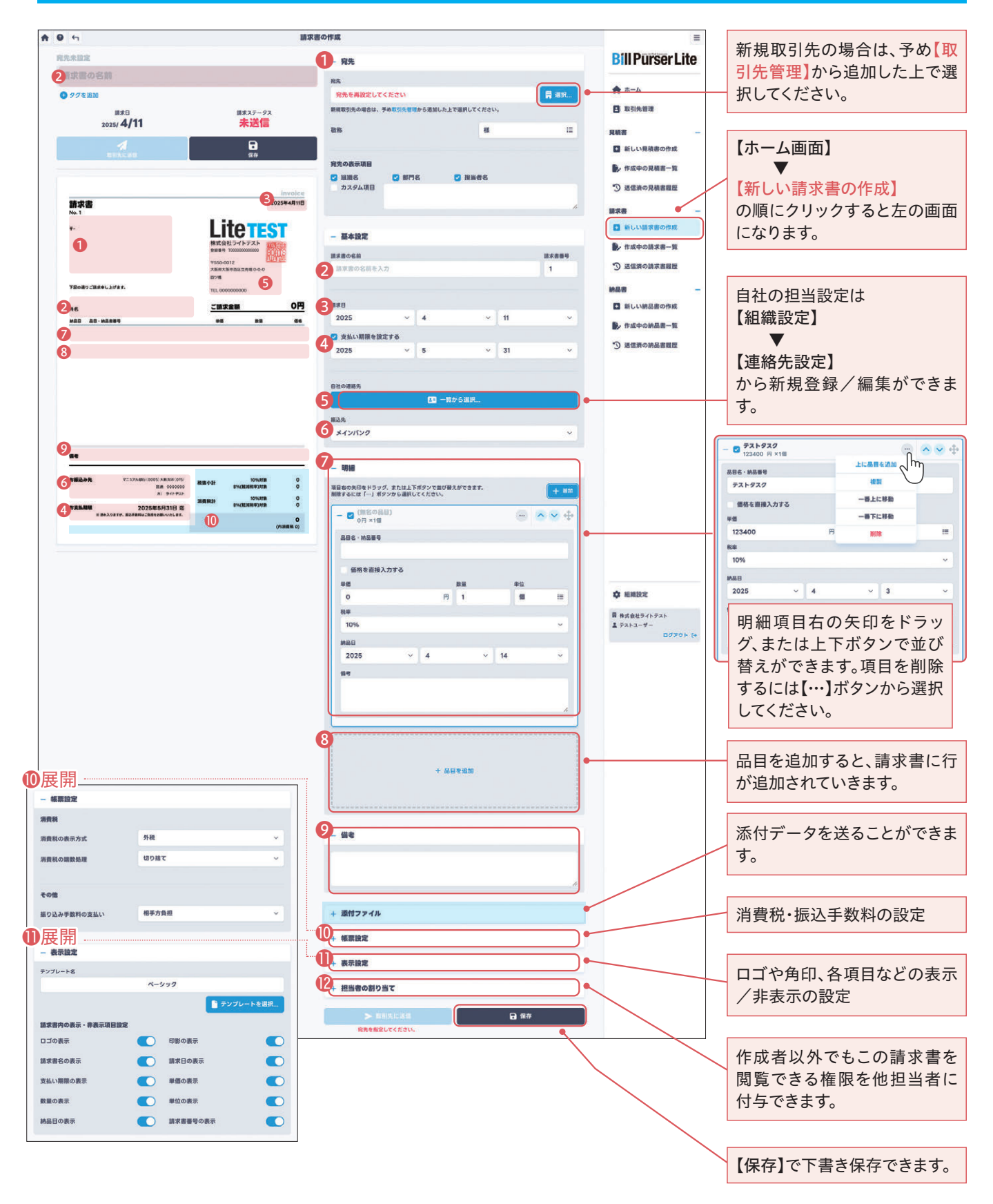

※操作説明の画面は「請求書」です。

## 作成中の書類(請求書)を再編集する

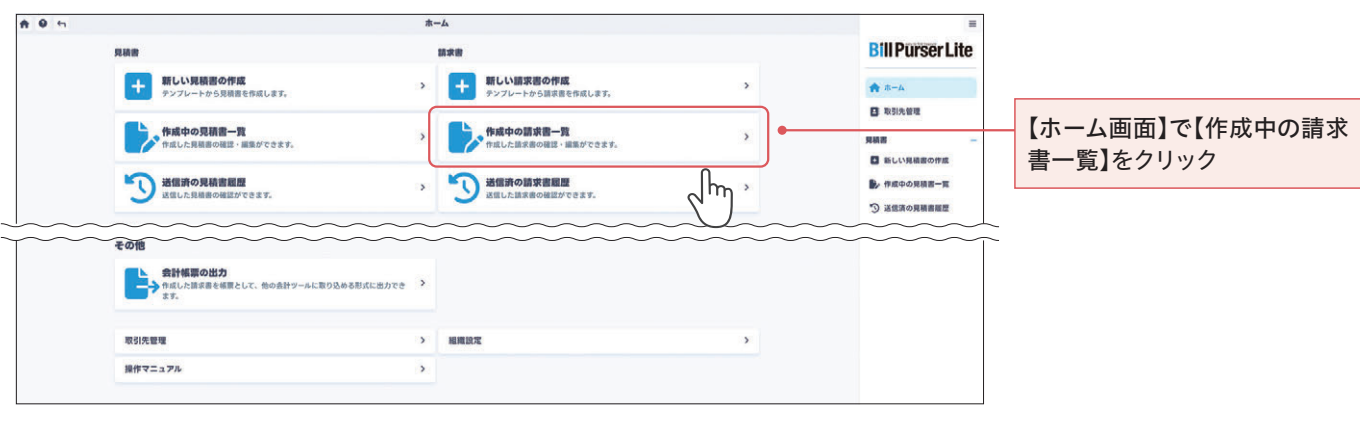

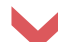

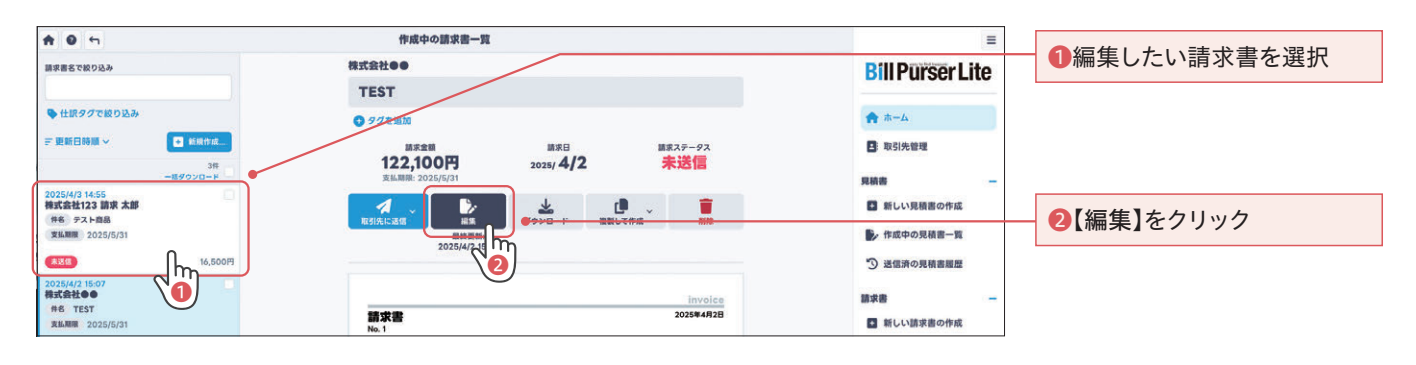

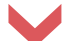

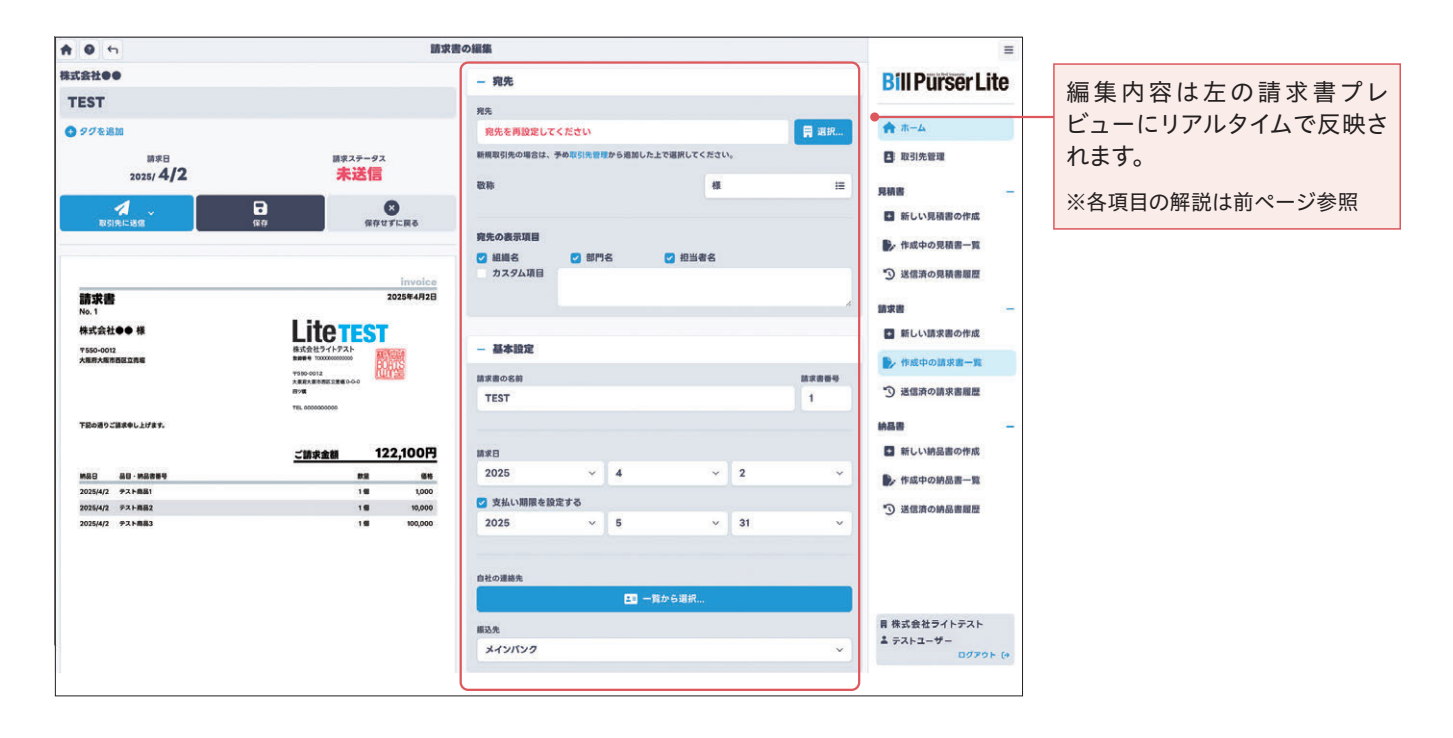

※操作説明の画面は「請求書」です。

## 過去にBill Purser Liteで送信した書類 (請求書)を複製して編集する

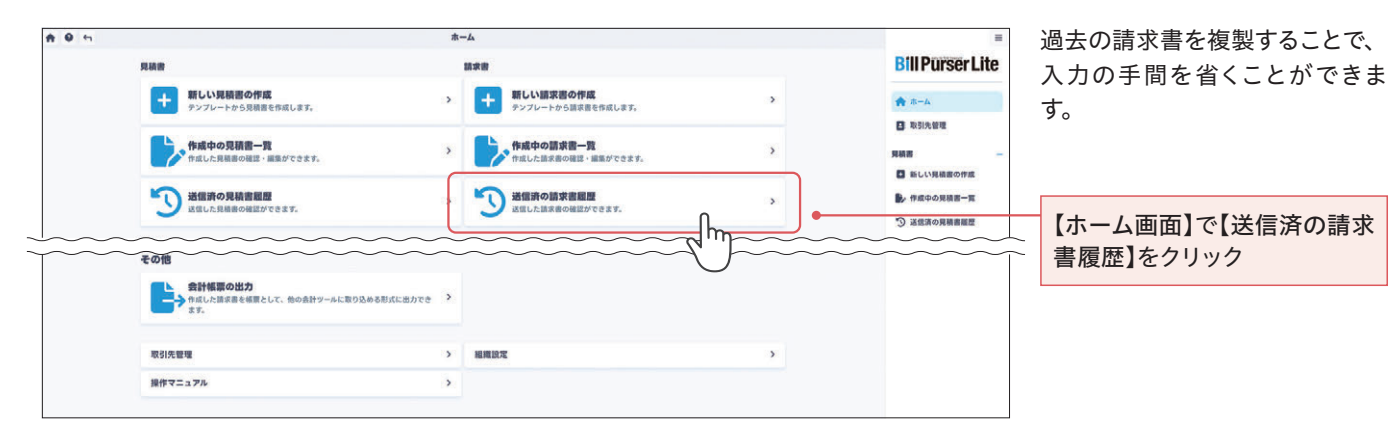

 $\checkmark$ 

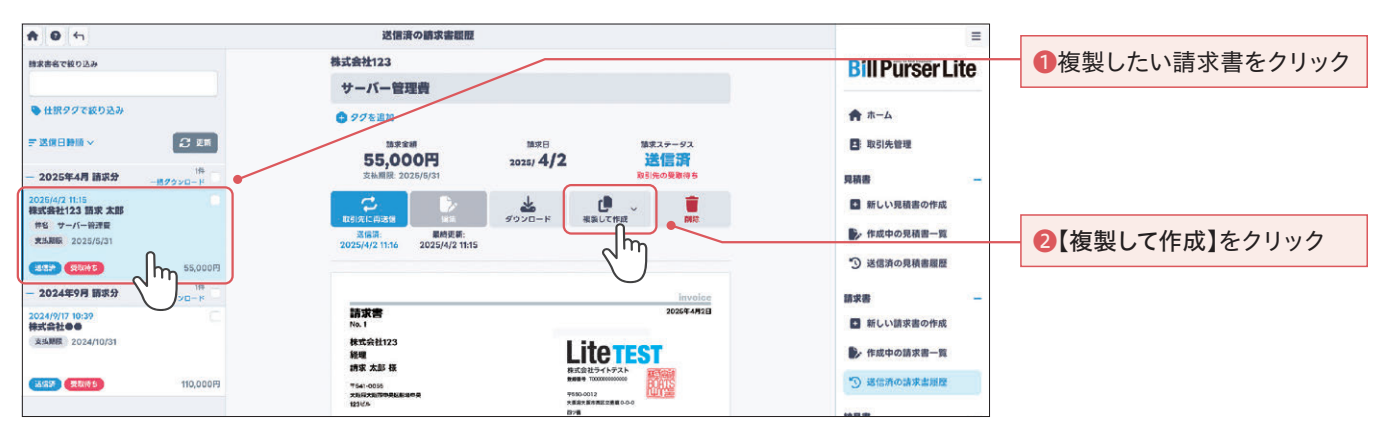

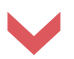

| e 🛛 🕤               | 勝求書の作成                   |                                    |            |        | =  |       |                               |
|---------------------|--------------------------|------------------------------------|------------|--------|----|-------|-------------------------------|
| 非式会社123             |                          | - 宛先                               |            |        |    |       | <b>Bill Purser Lite</b>       |
| サーバー管理費             |                          | 8.8.                               |            |        |    |       |                               |
| 0 タクを追加             |                          | 株式会社123 経理 請求 2                    | <b>L</b> 郎 |        |    | 開 選択  | ★ ホーム                         |
| 請求日 課末ステータス         |                          | 新機取引先の場合は、予め取引先管理から追加した上で選択してください。 |            |        |    |       | ■ 取引先管理                       |
| 2025/ 4/3           | 未送信                      | <b>設務</b>                          |            | a.     |    | :=    | 見積書                           |
| 4 .                 | <b>D</b>                 |                                    |            |        |    |       | 新しい見積書の作成                     |
| 取引先に送信              | ₿.Ģ                      | 廃先の表示項目                            |            |        |    |       | ● 作成中の見積書一覧                   |
|                     |                          | 2 組織名 🛛                            | 即名         | 🕗 担当者名 |    |       |                               |
|                     | invoice                  | カスタム項目                             |            |        |    |       | う 送信済の見積書履歴                   |
| 請求書<br>No.1         | 2025年4月3日                |                                    |            |        |    | 4     | 請求書                           |
| <b>株式会社123</b>      | LitoTECT                 |                                    |            |        |    |       | ■ 新しい請求書の作成                   |
| 程理<br>請求 太郎 様       | 株式会社ライトテスト 2010年1        | - 基本設定                             |            |        |    |       | ・ 作成中の請求書一覧                   |
| ¥541-0055           | ¥930-0012                | 請求書の名崩                             |            |        |    | 副求書番号 |                               |
| 12364               | 大義武大臣が務定の登載 0-0-0<br>四7個 | サーバー管理費                            |            |        |    | 1     | う 送信済の請求書履歴                   |
| 下記の近りご請求申し上げます。     | TEL 000000000            |                                    |            |        |    |       | 168 <b>8</b>                  |
|                     | ご請求金額 55,000円            | 請求日                                |            |        |    |       | ■ 新しい納品書の作成                   |
| M60 80-M9444        | DE 16                    | 2025                               | ~ 4        | ~      | 3  | ×     | <ul> <li>作成中の納品書一覧</li> </ul> |
| 2026/4/1 9 -/(-8148 | 16 80,000                | ⊘ 支払い期限を設定する                       |            |        |    |       | 0                             |
|                     |                          | 2025                               | ~ 5        | v      | 31 | v     | う 送信消の納品書屋歴                   |

## 各種書類を送る

#### ※操作説明の画面は「請求書」です。

#### 各種書類を取引先に送信

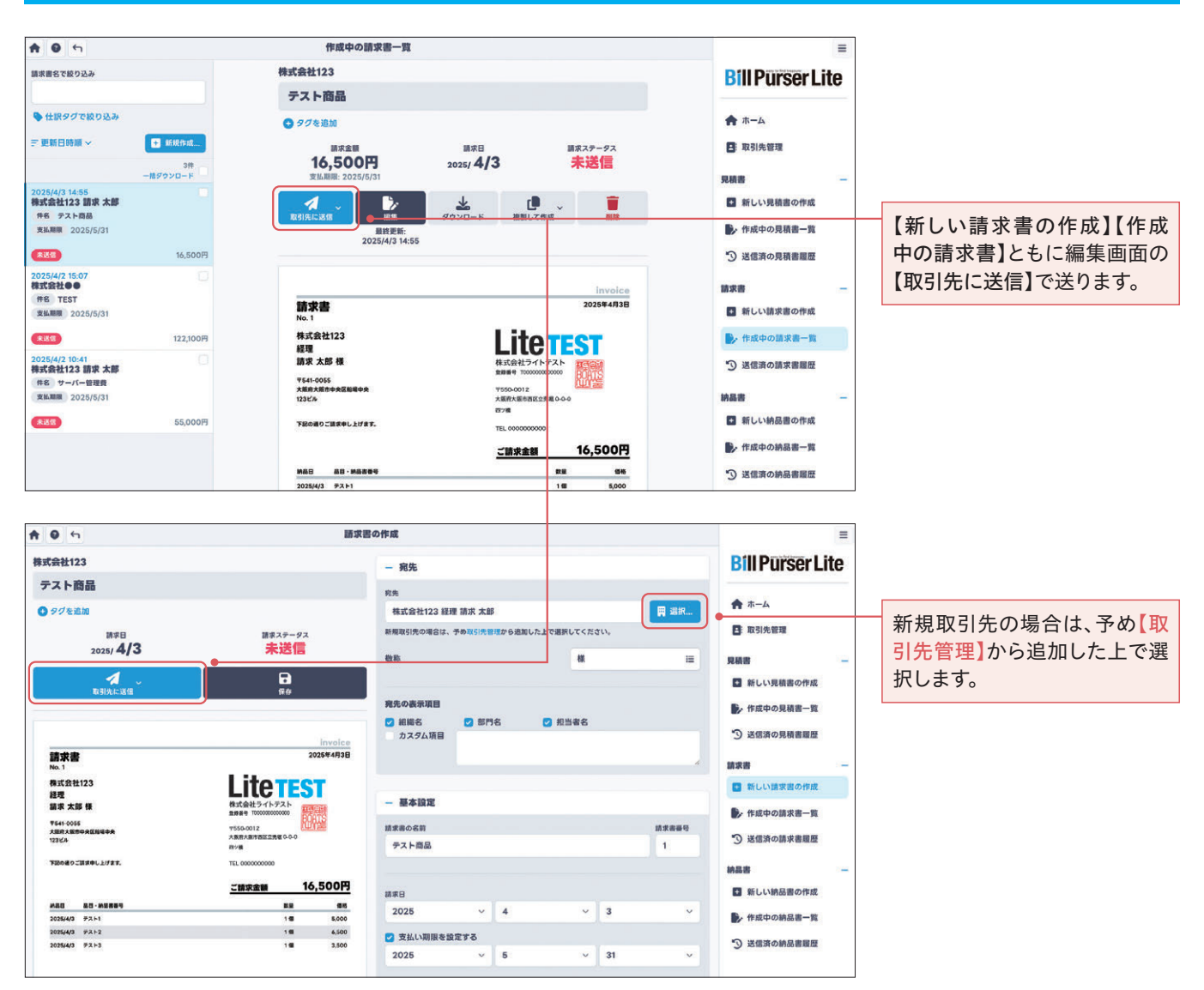

#### ●予約送信機能

各種書類の送信を、指定した日時に送信することができます。

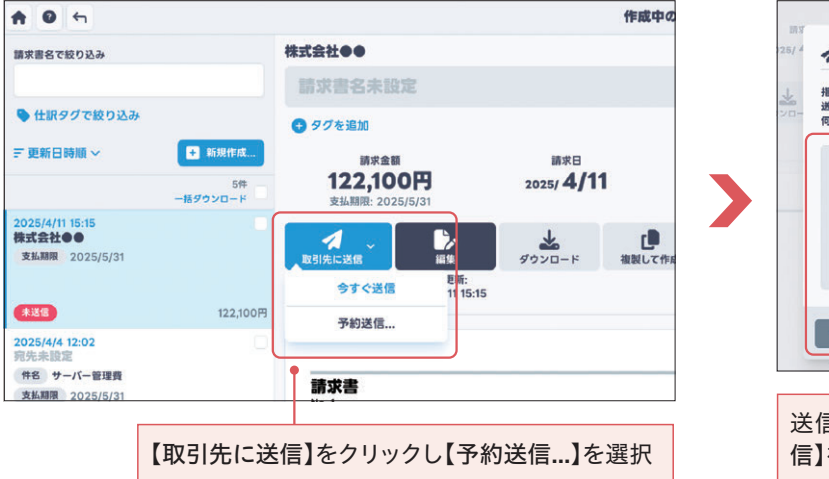

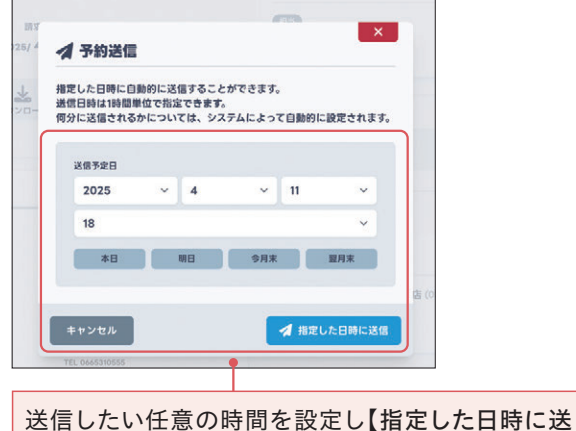

を行したい住意の時间を設定して指定した日時に 「こうをクリックし、送信時間を設定します。

## 各種書類のステータスについて

#### ※操作説明の画面は「請求書」です。

#### 送信済の各種書類履歴から確認

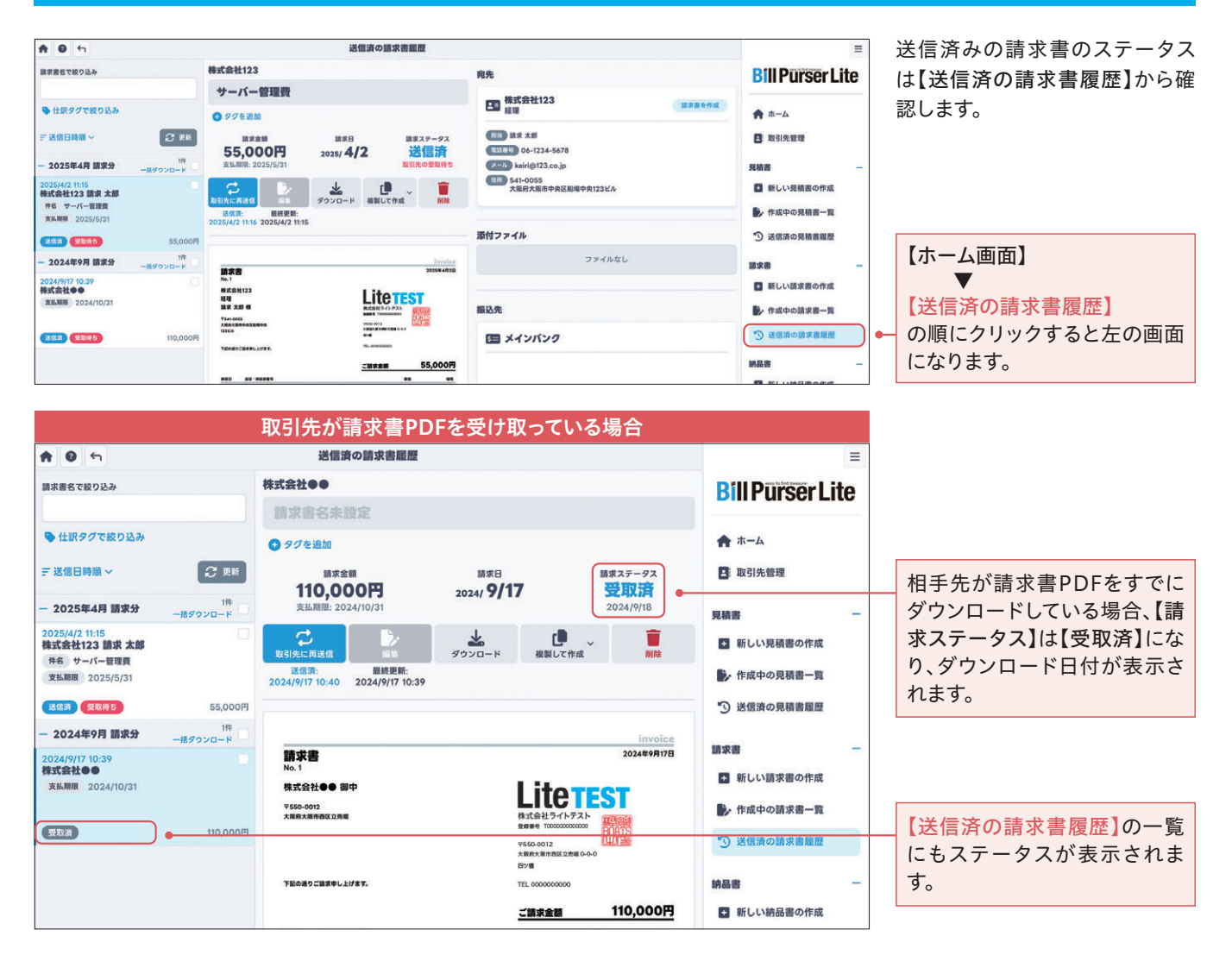

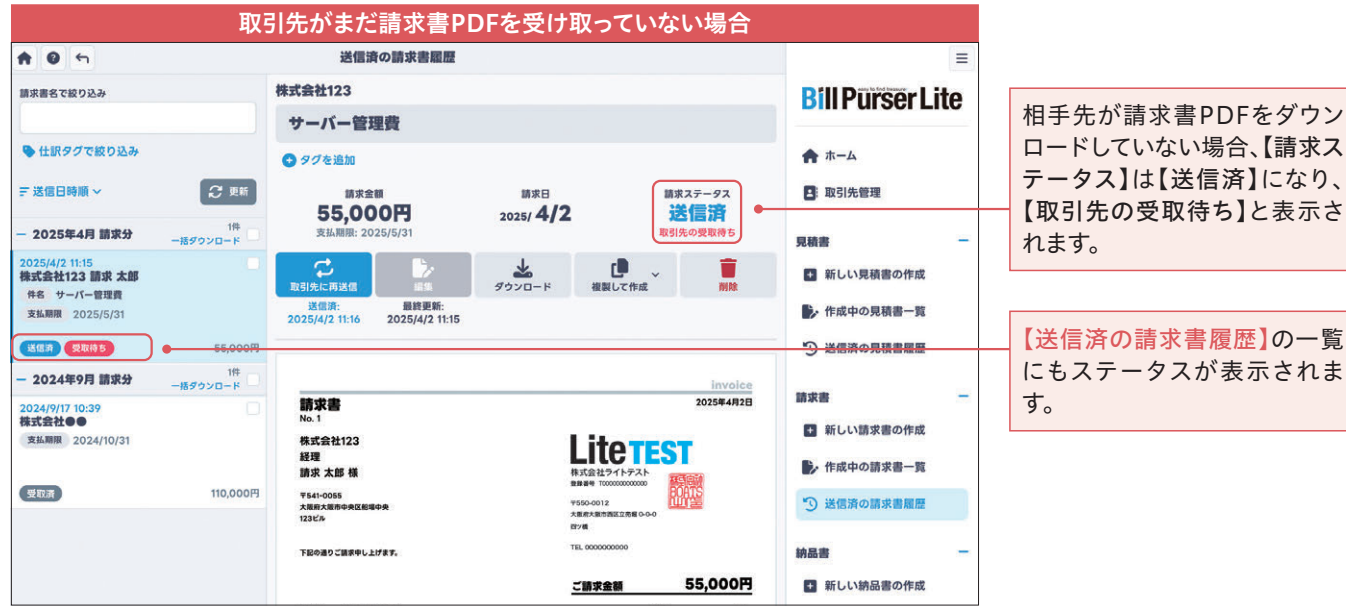

#### 21

その他の機能

仕訳タグ設定

1件 一括ダウンロード

取引先に再送信

送信済: 2025/4/2 11:16

最終更新: 2025/4/2 11:15

+ 2024年9月 請求分

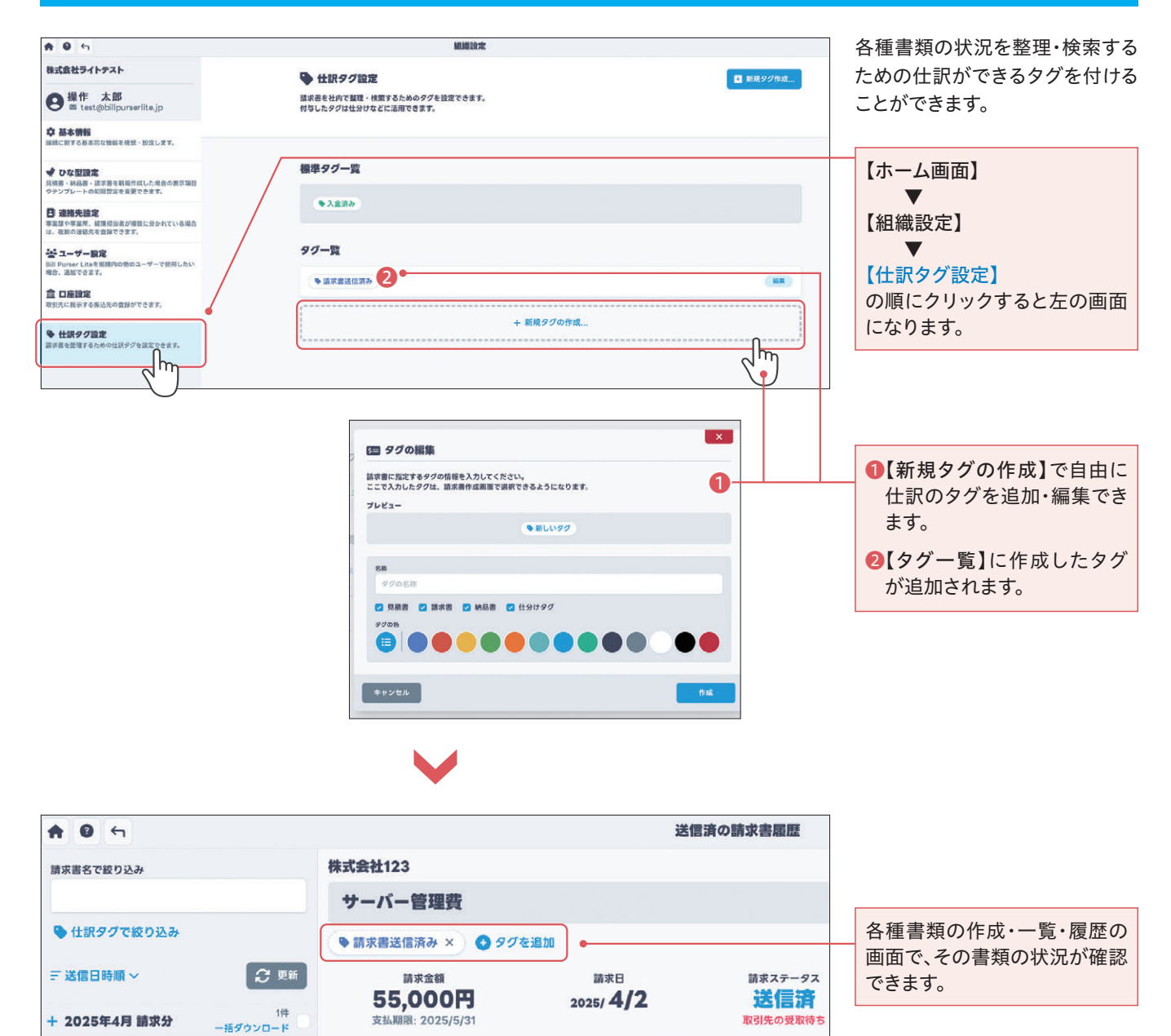

\*

ダウンロード

0

複製して作成

~

削肉

# BIPUrser Lite

## 株式会社BOATS

Collection of small force, BOATS it.

#### ■本社所在地

大阪府大阪市西区立売堀1-4-10 四ツ橋パークビル8F

■事業内容

- ●セールスプロモーションの企画・制作・デザイン全般
- ●ブランディング・コンサルティング・マーケティング業務
- ●イベント企画・制作・運営
- ●映像制作・編集
- ●インターネットメディア事業
- ●PR・広報活動サポート、代行
- ●広告代理業
- ●NAILEX (全国雑誌媒体)
- ●翻訳事業

【設定の変更・お問い合わせ】

Bill Purser Lite お客様サポート: ilks@boats-inc.jp

ご不明点等ございましたら上記までご連絡をお願いいたします。 担当者より営業日内(平日10:00~18:00)にて回答させていただきます。 お問い合わせ内容・混雑状況により数日回答までお時間をいただく場合が ございます。予めご了承ください。

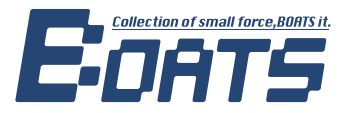